## Instructions for Entering Virtus Database ID into ParishStaq

## In Virtus:

- I. Create a **Master Report** for your location(s) using the attached instructions. IMPORTANT: Add the User Fields filter for **Database ID\*** (circled in RED at right).
- II. This Master Report will list all active users and their unique Database ID#.

| i                          |
|----------------------------|
| State                      |
|                            |
| Daytime Phone              |
| Evening Phone              |
| Group                      |
| Approval Date              |
| Registration Date          |
| Last Login                 |
| Inactive Date              |
| Uper Notes                 |
| Database ID*               |
| C. Eutomal ID              |
| External ID 2              |
| External ID 3              |
| Date of Birth              |
|                            |
| Last 4 of SSN              |
| Last 4 of SSN Caution Flag |

Safe Environment ID 👻 Is Set 👻

Apply filters below:

## In ParishStaq:

- I. Use the **People Search** functionality and apply the filters identified in the screen shot to the right.
- II. This will create a list of members with a
   Virtus Database ID already in the system. Cross these members off your Master Report. You will NOT need to re-enter these numbers.
- III. For the remaining members on your Master Report please complete the following steps:
  - a. Once you have located the proper member, click on the EDIT PROFILE button.
  - b. Click on the ADMIN tab at the top. Scroll down to the Identification section.
  - c. Enter the 7-digit Virtus Database ID# from your Master Report. *Please cross-check that you have entered the correct ID# for the member you have selected.*
  - d. Click "SAVE".

| Edit Profile        |          |           |   |
|---------------------|----------|-----------|---|
|                     | ABOUT    | <br>ADMIN |   |
| Membership          |          |           |   |
| Reason Left Ch      | urch     |           | • |
| Identification      | כ        |           |   |
| Giving Number       |          |           |   |
| Safe Environment ID | )        |           |   |
| Fundraising ID      |          |           |   |
| Diocesan ID         |          |           |   |
| Envelope User       |          |           | • |
| Significant Eve     | nts      |           |   |
| + ADD SIGNIFICA     | NT EVENT |           |   |

Having this Virtus ID in the ParishStaq program will allow for the integration of the two systems. This will result in ministry leaders being able to view whether a particular volunteer or employee is compliant with their Safe Environment Requirements directly on the ABOUT page of each member in ParishStaq. *Thank you for your assistance with data entry!!*